2022 陝西-京津冀産業先進製造外資企業合資交流会

オンライン会議ツール「小魚易聯」接続テストおよび使用事項

本イベントに際して、当初のご案内では Zoom を想定となっておりましたが、その後、陝西省内部 の都合により、中国の会議ソフトウェアである「小魚易聯」を使用することになりました。誠にお 手数ですが、ご理解のほどお願い申し上げます。

く「小魚易聯」について>

- 1. アプリまたは PC 版 (https://www.xylink.com/download) をダウンロード・インストール。
- 2. 完了後、企業名(略称可)で「ユーザー登録(中国語:注册)」とパスワードを設定。
- 3. ログイン後に「会議に参加する(中国語:加入会议)」を選択して入室し、カメラを【ON】、 マイクを【OFF】に設定。
- 4. 当日の会議 ID は3言語に対応しております。

★日本語=ID:9021707050 パスワード:220601

- 中国語=ID: 9022021380 パスワード: 220620
- 英 語=ID: 9021072824 パスワード: 220602

## <オンライン会議の接続テスト実施について>

2022 年 6 月 20 日 (月) 日本時間 10 時から参加者向けのオンライン接続テストを実施いたします。 あくまで任意参加ですが、ご参加いただける方々は、テスト用のミーティングルーム (ID: 9083814845 / パスワード:202206) に入室してください。

<u>(次ページ以降は「小魚易聯」の使用に関する詳細な説明となります)</u>

## く「小魚易聯」設定方法(画面キャプチャ)>

- 1. <u>https://www.xylink.com/download</u>で「ダウンロード(中国語:Windows 客户端下载)」をクリック
- 2. ダウンロードしたインストールプログラムをダブルクリックしてインストールする。

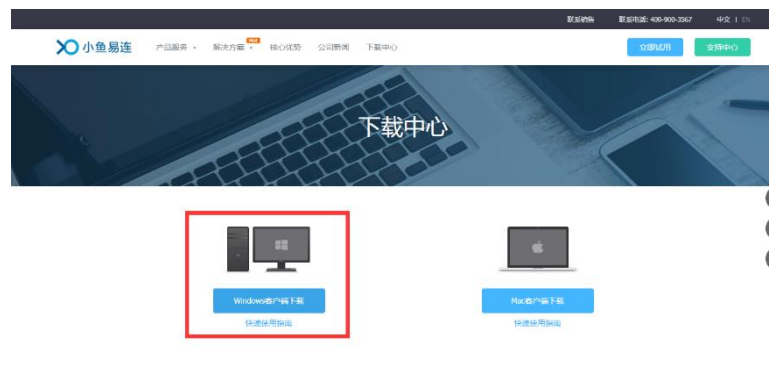

3. インストールが完了するまで「次へ(中国語: 确定/下一步)」をクリックする

| 洗择语言(Choose a language)                              | ◎ 安装向导 - 小鱼易连板本2.30.0.26151                                       |                | ※ 安装向导 - 小鱼易连板本2.30.0.26151                         |                      |
|------------------------------------------------------|-------------------------------------------------------------------|----------------|-----------------------------------------------------|----------------------|
|                                                      | 选择开始某单文件夹<br>把程序快证方式拉拉44星?                                        | $\mathbf{x}$   | 选择增加任务<br>要执行哪些附加任务?                                | ×                    |
| 送择安装时使用语言<br>(Choose the language for installation): | 武贵向导将在以下开始属单文件夹中能建程序快把方式<br>员由下一步 继续。如要选择另一个文件夹,员由"游货"。     我们已知料 | t。<br>第25円     | 请这样安装小鱼局加时需要执行的消加社会,然后点<br>附加收缴方式:<br>☑ 创建点面积进方式(0) | 击 <sup>-</sup> 下─步*+ |
| 中文(简体) ▼                                             |                                                                   |                |                                                     |                      |
|                                                      | (L=\$8) <b>T=</b> \$                                              | N> <b>取</b> 用的 | <上一 <b>步</b> 的                                      | 下 <del>一</del> 参N)>】 |

4. インストール完了後、「ユーザー登録(中国語:注册」を行う。

| - ×                   | - ×               | * - ×                                  |
|-----------------------|-------------------|----------------------------------------|
| <b>账号密码登录</b> 手机验证码登录 | ▶ 小鱼易连            | >>>>>>>>>>>>>>>>>>>>>>>>>>>>>>>>>>>>>> |
| 手机号/邮箱 ▼              | 注册账号              | 注册账号                                   |
| 密码 忘记了?               |                   |                                        |
| □ 记住密码 □ 自动登录         | +86 中国 👻          | 已向"+86-1 发送验证码短信                       |
| 登录                    | 13636800813       | 哨输入验证的<br>里新友达(57s)                    |
| 注册                    | ✔ 阅读并同意《小鱼易连服务协议》 | 返回下一步                                  |
| 其他账号登录丨加入会议           | 返回 下一步            |                                        |

5. 登録名は企業名(略称可)を推奨

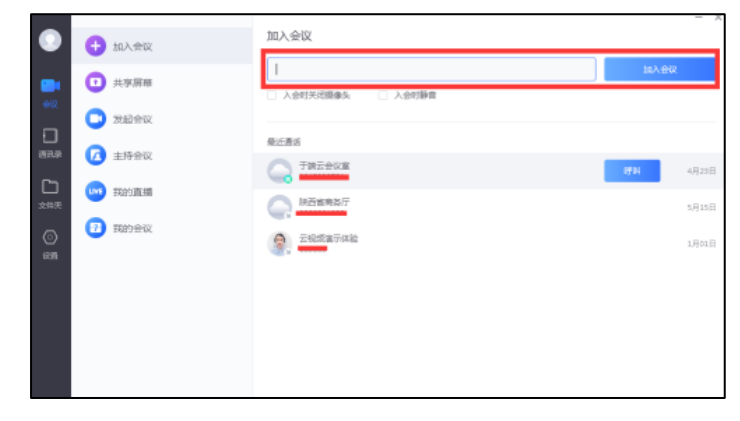

6.携帯電話番号を使用して登録する。

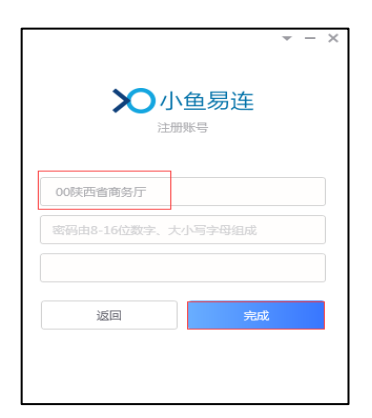

7. 会議 ID を入力する。その後、パスワードを入力すれば入室可能。

|             | v — )   |
|-------------|---------|
| 账号密码登录      | 手机验证码登录 |
|             |         |
| 13636800813 | Ŧ       |
| *****       | 忘记了?    |
| 🔽 记住密码      | ✓ 自动登录  |
|             | 登录      |
|             | 注册      |
| 其他账号        | 登录丨加入会议 |

8. 企業名の変更が必要な場合は、左側の設定から変更可能。

| $\odot$ | <ul> <li>通用</li> </ul> | <u> </u>                                                                           |               | - × |  |
|---------|------------------------|------------------------------------------------------------------------------------|---------------|-----|--|
| C1      | 2 2002                 | 7340                                                                               |               |     |  |
| **      | <b>1</b> m:#           | 部構(非版法)<br>7878511@qq.com<br>能品                                                    |               |     |  |
| #31.P   | 85.6                   |                                                                                    |               |     |  |
| 口<br>刘洪 | 2 23                   | ROADDANDEN M2 193 (1920-1959)<br>「「「「「」」」<br>「「」」<br>「」」<br>「」」<br>「」」<br>「」」<br>「 |               |     |  |
|         | 🕗 反法                   | HTTPMD 80                                                                          | HTTPSHED: 443 |     |  |
| en.     | 😧 ¥7                   | na nativa                                                                          |               |     |  |
|         |                        | 8113/4                                                                             |               |     |  |
|         |                        | 中交(関係)                                                                             |               | Ψ   |  |
|         |                        | 18-million                                                                         |               |     |  |
|         |                        | <b>系的第</b> 以                                                                       |               | Ŧ   |  |

以上